## Scaricare Video o Musica da YouTube

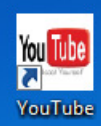

1) Fare doppio click sull'icona ed avviare YOUTUBE

2) Cercare il video/canzone che ci interessa (come ad esempio)

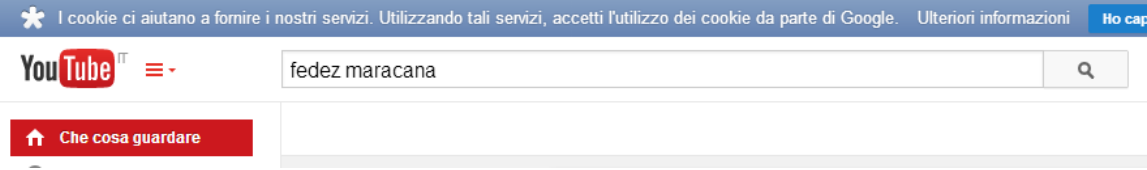

- 3) Far partire il video ed attendere o saltare la pubblicità
- 4) Appena parte il video, mettere in pausa e copiare l'indirizzo URL (quello in alto) selezionandolo tutto

| 🖸 Emis Killa - Maracanã - Yo 🗙 📃                                                                                                    | 2                             |  |  |
|----------------------------------------------------------------------------------------------------|-------------------------------|--|--|
| ← → C 🔒 https://www.yo                                                                                                    | utube.com/watch?v=MIHXpxbqjuo |  |  |
| Fai clic per tornare indietro, tieni premuto per vedere la cronologia<br>Constructionali di constructione i nostri servizi. Utilizzando tali servizi, accetti l'utilizzo dei constructione di constructione di constructi di construct |                               |  |  |
| You Tube <sup>™</sup> ≡ -                                                                                                    | fedez maracana                |  |  |

- 5) A questo punto avviamo sul desktop
  - a. O il programma per Scaricare i video
  - b. O il programma per scaricare gli MP3

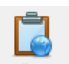

6) A questo punto ci basta cliccare sul tasto Incola URL ed il programma inizierà a scaricare il file MP3 oppure ci chiederà con che qualità vogliamo scaricare il video

| 🔘 Alta qualità    | 480p | MP4 / H264 / AAC | 30,1 MB |
|-------------------|------|------------------|---------|
| Qualità normale   | 360p | MP4 / H264 / AAC | 21,4 MB |
| 🔘 Qualità normale | 240p | MP4 / H264 / AAC | 11,7 MB |
| Bassa risoluzione | QCIF | MP4 / H264 / AAC | 7,5 MB  |

- 7) Scegliamo quella che preferiamo e clickiamo "Download"
- 8) A questo punto non ci resta che aspettare e troveremo la musica o il video scaricati dentro alle rispettive cartelle:
  - a. Musica Scaricata
  - b. Video Scaricati